# Extraction et Mise en Forme des Élèves (Sconet) et des Profs (STSWeb) pour Import PMB

# Table des matières

| Introduction                | 2 |
|-----------------------------|---|
| Extraction des élèves       | 2 |
| Extraction des profs        | 5 |
| Mise au Format des fichiers | 6 |

# Introduction.

Toutes les extractions se font à partir d'un poste administratif.

Pour la création initiale de l'extraction des élèves, vous devez disposer de droits de modifications. Si la structure de **Sconet** ne change pas par la suite, un accès en consultation/export suffira.

Il est conseillé de saisir tous les champs mentionnés, qui semblent être un minimum. Dans le cas contraire, vous devrez intervenir sur la configuration de l'utilitaire de conversion. Rien de dramatique, rassurez-vous.

# Extraction des élèves.

Vous devez vous connecter à **Sconet** soit à partir du portail de l'intranet académique soit directement si vous avez l'adresse en favori/marque-page/signet.

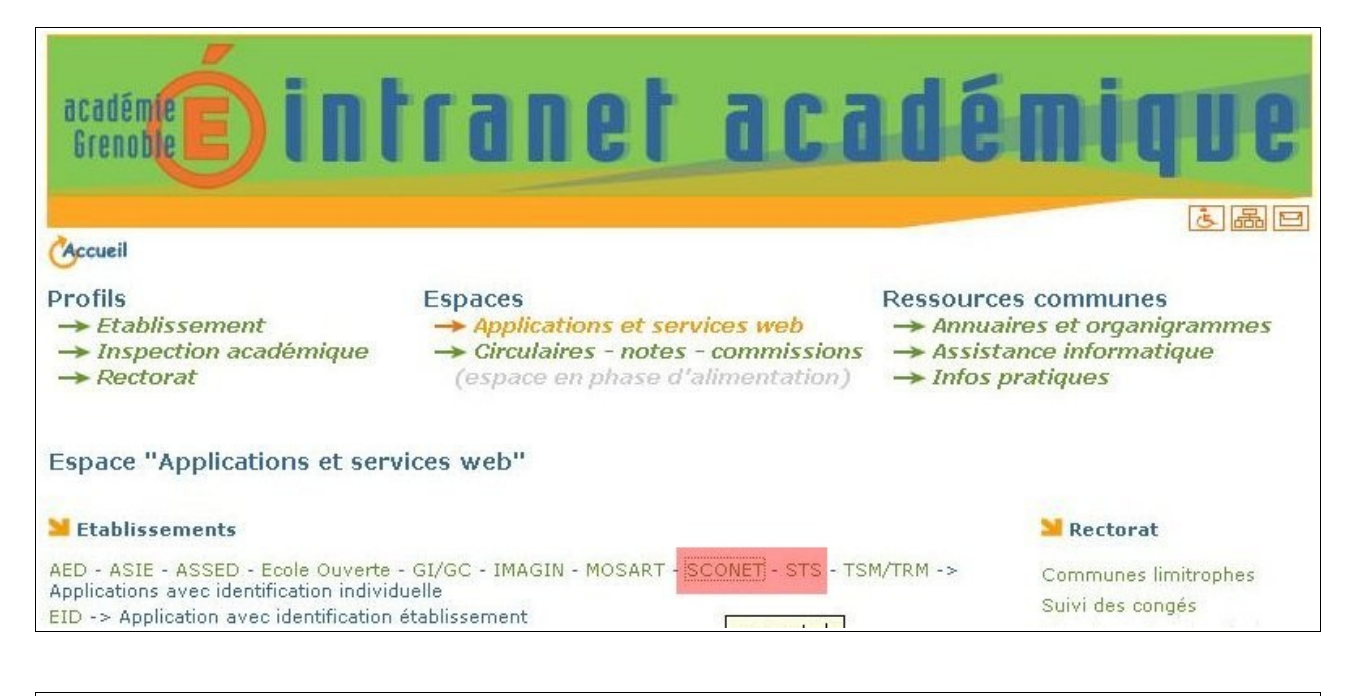

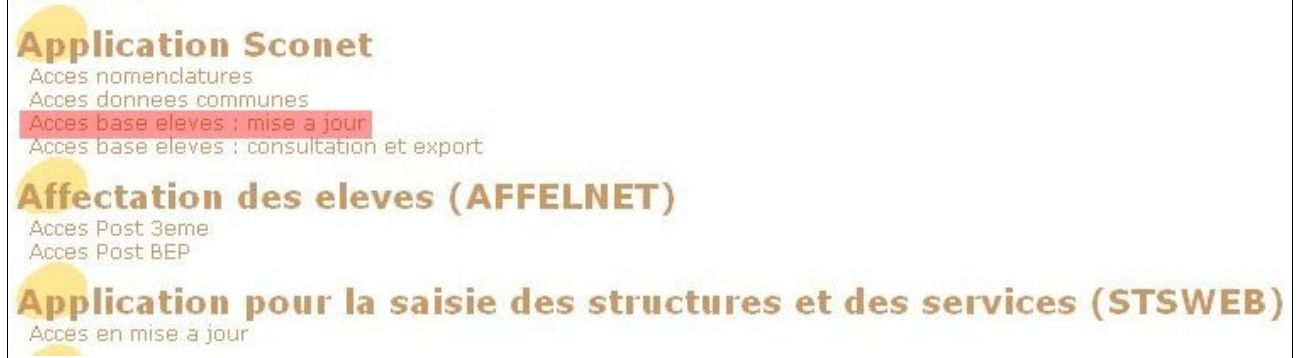

Comme mentionné dans l'introduction, vous devez utiliser des identifiants de connexion qui permettent l'accès en mise à jour. C'est généralement le cas au **Secrétariat Élève**.

Rendez vous dans le menu **Exploitation > Extractions > Extractions personnalisés**, une liste des extractions existantes apparait.

| Exploitation > Extraction personnalisée > Liste des extractions |               |              |                |                     |                        | es extractions |
|-----------------------------------------------------------------|---------------|--------------|----------------|---------------------|------------------------|----------------|
| Accueil                                                         | <u>Aide</u>   | <u>Guide</u> | <u>Edition</u> | <u>Quoi de neuf</u> | Informations pratiques | atout Sconet   |
| Fiches élèves                                                   | EXPLO         | ITATION      |                |                     |                        |                |
| Affectations<br>divisions/groupes                               | Extracti      | ons Persor   | inalisées 🕔    |                     |                        |                |
| Saisie en masse                                                 |               |              |                |                     | Titre de l'extractio   | n              |
| Exploitation                                                    |               |              |                |                     |                        |                |
| 🤄 Listes standard                                               | advances 1994 |              |                |                     |                        |                |
| 🗄 Listes libres                                                 | -             |              |                |                     |                        |                |
| Documents                                                       |               |              |                |                     |                        |                |
| individuels                                                     | NUCLEAR AND A | uite in the  |                |                     |                        |                |
| Extractions                                                     | haza dikens   | 2007 and 1   | usin.          |                     |                        |                |
| Standard                                                        | Bachians.73   |              |                |                     |                        |                |
| i> Exports standard                                             | kannelsonha   | -            |                |                     |                        |                |

#### Allez en bas de page et cliquer sur le bouton Nouvelle Extraction.

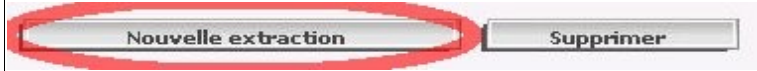

#### Donnez un titre et une description à votre extraction.

| Titre de l'e          | extracti | on :                                                                                         |                                                                                         |                                                             |                        |           |
|-----------------------|----------|----------------------------------------------------------------------------------------------|-----------------------------------------------------------------------------------------|-------------------------------------------------------------|------------------------|-----------|
|                       |          |                                                                                              | Export pour PMB                                                                         |                                                             |                        |           |
|                       |          |                                                                                              |                                                                                         |                                                             |                        |           |
| Descriptio            | n de l'e | xtraction                                                                                    |                                                                                         |                                                             |                        |           |
|                       |          |                                                                                              | Export des élèves pour PMB                                                              |                                                             |                        |           |
|                       |          |                                                                                              |                                                                                         |                                                             |                        |           |
| Critères d            | e sélect | ion                                                                                          |                                                                                         |                                                             |                        |           |
|                       | 1000     |                                                                                              |                                                                                         |                                                             |                        |           |
| ET/OU                 | (        | Thême                                                                                        | Critere                                                                                 | Condition                                                   | Valeurs                | )         |
| ET/OU                 | (        | Thème<br>Scolarités années précédentes 💟                                                     | Cntere<br>Année scolaire préc.                                                          | Condition<br>Egal                                           | Valeurs<br>2008-2009 💌 | )<br>▼ ⊙⊙ |
| ET/OU                 | (        | Théme<br>Scolarités années précédentes 💙<br>Sortie 🛛 💙                                       | Critere<br>Année scolaire préc.                                                         | Condition<br>Egal 💉<br>Egal 文                               | Valeurs 2008-2009      | )<br>▼ ⊙⊙ |
| ET/OU                 | (        | Thème<br>Scolarités années précédentes 💙<br>Sortie 👻<br>Scolarité actuelle 👻                 | Année scolaire préc.        Date de sortie       Division                               | Condition<br>Egal 🔮<br>Egal 👻<br>Différent 👻                | Valeurs 2008-2009 V    |           |
| ET/OU<br>ET V<br>ET V |          | Théme<br>Scolarités années précédentes V<br>Sortie<br>Scolarité actuelle V<br>Resp. Legal1 V | Critere<br>Année scolaire préc. V<br>Date de sortie<br>Division V<br>Nom resp. légal1 V | Condition<br>Egal V<br>Egal V<br>Différent V<br>Différent V | Valeurs 2008-2009      |           |

Remplissez les champs comme ci-dessus. Veillez à bien patienter que l'application ait fini de charger avant de cliquer sur le bouton + pour rajouter une ligne sinon vous serez bon pour recommencer depuis le début, cela provoque une erreur.

Attention, pour les deux derniers critères la condition est « Différent ».

Une fois la saisie complète, cliquez sur Suite.

Renseignez ensuite les champs à récupérer.

Il suffit de choisir le thème, de sélectionner le champ et de cliquer sur Ajouter

|                                               | Rubriques                                                                                                    |                    | Champs à affic                                                                                                    | :her |
|-----------------------------------------------|----------------------------------------------------------------------------------------------------|--------------------|----------------------------------------------------------------------------------------------------|------|
| Cod<br>Profi<br>Situ<br>Tel t<br>Tel r<br>Cou | e Profession légal1<br>ession resp. légal1<br>tion emploi légal1<br>ravail resp. légal1<br>nobile resp. légal1<br>riel resp. légal1 | Ajouter >>         | Courriel élève<br>Ligne 1 Adresse légal1<br>Ligne 2 Adresse légal1<br>Commune resp. légal1<br>Code postal resp. légal1<br>Tel maison resp. légal1 |      |
|                                               |                                                                                                    | Suite Ret          | 200 <b>8</b>                                                                                                    |      |
| -                                             | Date de sortie                                                                                                    | E                  | Egal 2000                                                                                                    |      |
| -                                             | Division                                                                                                    | -                  | Différent                                                                                                    |      |
| - 44                                          | Nom resp. légal1                                                                                                    | c                  | Différent                                                                                                    |      |
| oix du Thèm                                   | e                                                                                                    |                    |                                                                                                    |      |
|                                               |                                                                                                    | Scolarité actuelle |                                                                                                    |      |
|                                               | Rubriques                                                                                                    |                    | Champs à afficher                                                                                                    |      |
| MEF<br>Statu<br>Situa<br>Grou<br>Optic        | t<br>tion de l'élève<br>se<br>n 1<br>liéé d'élection 1                                                                              | Ajouter >>         | Nom<br>Prénom 1<br>Date de naissance<br>INE<br>Sexe<br>Division                                                                                   | *    |

Il n'est pas obligatoire de respecter l'ordre des champs indiqués. Mais cela simplifie la configuration de l'utilitaire.

Les champs sont les suivants :

- Thème : Identification de l'élève
  - Nom
  - Prénom 1
  - Date de Naissance
  - *INE*
  - Sexe

•

- Thème : Scolarité actuelle
  - Division
- Thème : Coordonnées de l'élève
  - Courriel élève
  - Thème : Responsable Légal 1
    - Ligne 1 Adresse légal1
    - Ligne 1 Adresse légal1
    - Commune resp. légal1
    - Code postal resp. légal1
    - Tel maison resp. légal1

Une fois les champs ajoutés, cliquez sur Suite.

| Titre de l'extraction : l | Export pour PMB                      |                                            |           |              |   |
|---------------------------|--------------------------------------|--------------------------------------------|-----------|--------------|---|
|                           |                                      |                                            |           |              |   |
| Critères de sélection     |                                      |                                            |           |              |   |
| ET/OU                     | (                                    | Critère                                    | Condition | Valeurs      | ) |
|                           | Année scolaire préc.                 |                                            | Egal      | 2008         |   |
| ET                        | Date de sortie                       |                                            | Egal      |              |   |
| ET                        | Division                             |                                            | Différent |              |   |
| ET                        | Nom resp. légal1                     |                                            | Différent |              |   |
| Thèmes choisis Identi     | fication de l'élève , Coordonnées de | l'élève , Scolarité actuelle , Resp. Legal |           |              |   |
|                           |                                      |                                            |           |              |   |
| Sélection champ:          | s de tri 🗸                           |                                            |           | 1            |   |
|                           | Champs à afficher                    | Ordre de tri                               | Compteur  | Saut de page |   |
| Nom                       |                                      | 1 🗙                                        |           |              |   |
| Prénom 1                  |                                      | 2 😒                                        |           |              |   |
| Date de naissance         |                                      | ~                                          |           |              |   |
| INE                       |                                      | ×                                          |           |              |   |
| Sexe                      |                                      | ~                                          |           |              |   |
| Division                  |                                      | 3 💙                                        |           |              |   |
| Courriel élève            |                                      | ~                                          |           |              |   |
| Ligne 1 Adresse légal1    |                                      | ×                                          |           |              |   |
| Ligne 2 Adresse légal 1   |                                      | ~                                          |           |              |   |
| Commune resp. légal1      |                                      | ~                                          |           |              |   |
| Code postal resp. légal1  |                                      | ~                                          |           |              |   |
| Tel maison resp. légal1   |                                      | ×                                          |           |              |   |
|                           |                                      |                                            |           |              |   |
|                           |                                      | Univ la utimulant 1                        | a have    |              |   |

Si vous le désirez, indiquez un ordre de tri des champs. Cela peut être pratique pour une relecture du fichier mais cela n'est pas utilisé par l'utilitaire de préparation des listes.

#### Cliquez ensuite sur Voir le résultat.

| Export pour PMB                                                                                                    |                                                                                                    |                   |       |               |                                           |                                                                                                    |                                                  |                |                     |
|----------------------------------------------------------------------------------------------------|----------------------------------------------------------------------------------------------------|-------------------|-------|---------------|-------------------------------------------|----------------------------------------------------------------------------------------------------|--------------------------------------------------|----------------|---------------------|
| Nom                                                                                                    | Prénom 1                                                                                                    | Date de naissance | INE 🗧 | Sexe Division | Courriel Ligne 1 Adresse<br>élève légal 1 | Ligne 2 Adresse<br>légal 1                                                                                    | Commune resp.<br>légal 1                         | Code<br>postal | Tel maisor<br>resp. |
| 10000                                                                                                    | and a                                                                                                    | -                 | -     | -             | NUMBER OF STREET                          |                                                                                                    |                                                  | -              | to and the          |
| and a state of the state of the | Analis                                                                                                    | particular and    | -     |               | CONTRACTOR OF LA                          |                                                                                                    |                                                  |                |                     |
|                                                                                                    | distant a                                                                                                    | -                 | -     | -             | # 1.8 (1.118 DES                          |                                                                                                    | -                                                |                |                     |
|                                                                                                    | Market making                                                                                                 | PL/MATCHING N     |       | -             | # D place do 11                           |                                                                                                    | -mail-                                           |                |                     |
| an or an or an or an or an or an or an or an or an or an or an or an or an or an or an or an or an or an or an                                                                                                    | Anna                                                                                                    |                   | -     | * ****        | Querter's Oners                           |                                                                                                    |                                                  |                |                     |
|                                                                                                    | Rubriqu                                                                                                    | es                |       |               |                                           |                                                                                                    | Champs à affich                                  | er             |                     |
| Code Pr<br>Professi<br>Situation<br>Tel trava<br>Tel mob<br>Courriel                                                                                                    | ofession légal1<br>on resp. légal1<br>n emploi légal1<br>ail resp. légal1<br>ile resp. légal1<br>resp. légal1 |                   |       |               | Ajouter >>                                | Courriel élève<br>Ligne 1 Adresse<br>Ligne 2 Adresse<br>Commune resp.<br>Code postal resp<br>Tel maison resp. | légal1<br>légal1<br>légal1<br>. légal1<br>légal1 |                | ▲<br>               |

En bas de la page, vous disposez de divers boutons :

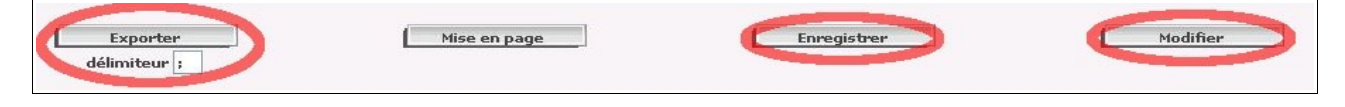

Si vous constatez une erreur dans l'extraction, cliquez sur **Modifier** pour la corriger. Sinon, cliquez sur **Enregistrer** pour sauvegarder l'extraction personnalisée.

Cliquez ensuite sur **Exporter**, en ayant bien pris soin de vérifier que *le délimiteur est le point-virgule* (valeur par défaut).

La boite de dialogue suivante s'ouvre, sélectionnez Enregistrer le fichier puis validez.

| uverture de expo                                                                                                    | rtCSVExtraction.csv                                                                                                |
|----------------------------------------------------------------------------------------------------|----------------------------------------------------------------------------------------------------|
| Vous avez choisi d'ouv<br>w exportCSYExt<br>qui est un fichier<br>à partir de : http:<br>http://www.avec.com/com/output/set/set/set/set/set/set/set/set/set/se | rir<br><b>raction.csv</b><br>: de type : Fichier de valeurs séparées par une virgu<br>p://sconet.in.ac-grenoble.fr |
| Que doit faire Firefox                                                                                                    | avec ce fichier ? Microsoft Office Excel (défaut)                                                                  |
| Enregistrer le                                                                                                    | fichier                                                                                                    |
| <b></b> <u>T</u> oujours effe                                                                                                    | ctuer cette action pour ce type de fichier.                                                                        |
|                                                                                                    | OK Annuler                                                                                                    |

Voilà, c'est terminé pour Sconet.

# **Extraction des profs**

Revenez au portail et choisissez l'accès à STSWeb en mise à jour.

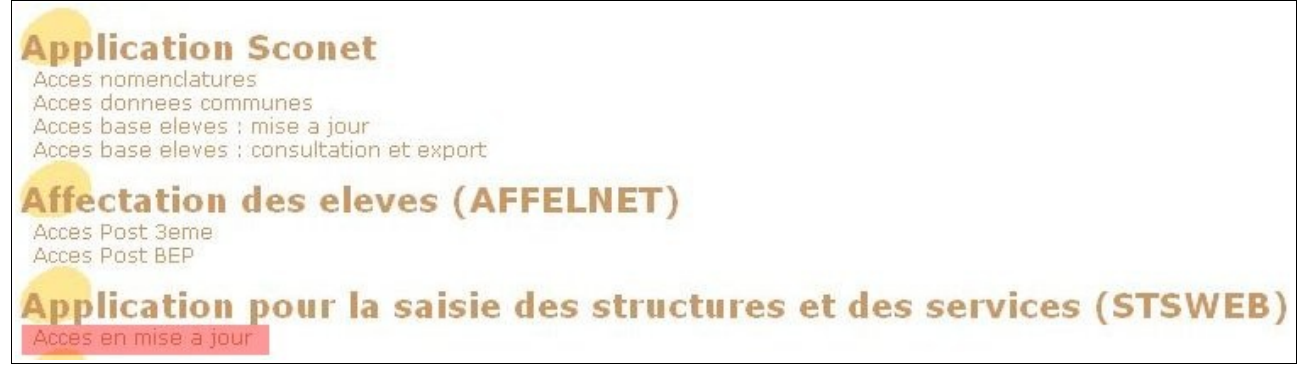

Choisissez ensuite l'établissement et l'année.

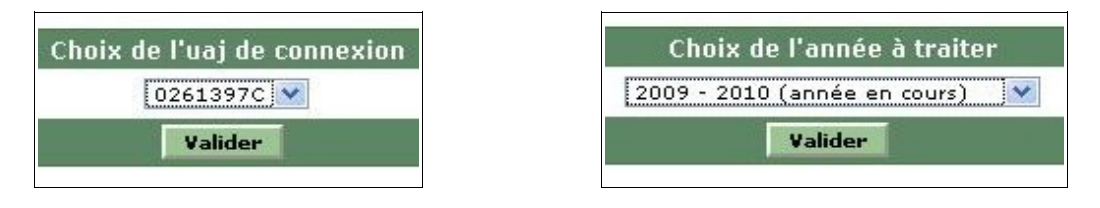

#### Dans le menu de STSWeb, choisissez Exports puis Emploi du temps.

| SIL            |      |       |              |                           |                                                      |
|----------------|------|-------|--------------|---------------------------|------------------------------------------------------|
| Accueil        | Aide | Guide | Quoi de neuf | Informations<br>pratiques |                                                      |
| ampagne        |      |       |              |                           |                                                      |
| tructure       |      |       |              |                           |                                                      |
| essources      |      |       |              | _                         |                                                      |
| ervices libres |      |       |              |                           | Exports                                              |
| ervices et ARE |      |       |              |                           |                                                      |
| demnités       |      |       |              | 1                         | <u>amploi du temps</u> : Export vers l'emploi du tem |
| 5A             |      |       |              |                           | Structure : Export de la totalité de la structure    |
| iscule         |      |       |              |                           |                                                      |
| nports         |      |       |              | 1                         | <u>ervices</u> : Export des services                 |
|                |      |       |              |                           |                                                      |

Vous êtes invité à enregistrer un fichier XML nommé STS\_emp\_RNE\_Annee.xml, faites donc.

### Mise au Format des fichiers.

Le petit utilitaire Sconet2PMB, <u>disponible ici</u>, permet de générer facilement les trois fichiers texte destinés à l'import dans la base PMB.

Décompressez l'archive zip, vous obtenez trois fichiers : **Sconet2PMB.exe** (l'exécutable proprement dit), **Sconet2PMB.ini** (son fichier de configuration) et **Sources.7z** (une archive au format <u>7z</u> contenant les sources <u>AutoHotkey</u>). *Sconet2PMB* est placé sous licence GNU/GPL v2, vous êtes donc libre de l'utiliser, l'étudier, le modifier, le redistribuer.

Si vous avez respecté l'ordre des champs indiqués pour l'extraction de la base **Sconet** élève, vous pouvez directement lancer l'utilitaire, aucune modification n'est nécessaire. Sinon vous devrez modifier le fichier de configuration **Sconet2PMB.ini** pour le faire correspondre à votre extraction. Il suffit pour cela de remplacer les numéros de champs fournis. De même, vous pouvez renommer le groupe des enseignants en modifiant la valeur de *NomGroupeProfesseurs*.

Exemples :

- Dans votre fichier le nom est le 3e champ, mettez Nom=3 dans le fichier ini.
- Vous ne voulez pas renseigner l'adresse mail et votre fichier texte comporte 24 champs, mettez Mail=25, cela importera un champ vide.

Lancez Sconet2PMB, vous obtenez l'interface basique suivante :

| Elèves                                  |          |  |  |  |  |
|-----------------------------------------|----------|--|--|--|--|
| Traité :<br>Création de la liste élèves |          |  |  |  |  |
| Importer les INE comme Code Emprunteur  |          |  |  |  |  |
| Enseignants                             |          |  |  |  |  |
| Création de la liste<br>enseignants     | Traité : |  |  |  |  |
|                                         |          |  |  |  |  |

Si vous souhaitez importer l'INE comme numéro d'emprunteur pour les élèves, cochez la case Importer les INE comme Code Emprunteur.

Cliquez sur le bouton **Création de la liste élèves**, Sconet2PMB vous demande de sélectionner le fichier export de Sconet au format CSV. Le traitement est ensuite quasi instantané et vous obtenez un fichier nommé **ListesElevesPMB.txt**.

Cliquez sur le bouton **Création de la liste enseignants**, sélectionnez le fichier XML, les informations en sont extraites et vous obtenez deux fichiers : **ListeProfsPMB.txt** et **ListePPPMB.txt**. Le premier contient la liste des profs pour importation et le second la liste des classes avec leur professeur principal (enfin, celles qui sont renseignées dans STSWeb).

Vous pouvez fermer le logiciel, la mise en forme est terminée.

Astuce : Dans Sconet2PMB.ini, vous pouvez mettre n'importe quel numéro de champ pour INE. Cela vous permettra d'importer le champ indiqué comme numéro emprunteur en cochant la case adéquate.